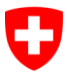

Schweizerische Eidgenossenschaft Confédération suisse Confederazione Svizzera Confederaziun svizra Département fédéral de justice et police DFJP

Office fédéral de la justice OFJ Domaine de direction Droit privé Unité Infostar UIS infostar@bj.admin.ch www.infostar.admin.ch

Etat: Décembre 2012

# Gestion des contacts

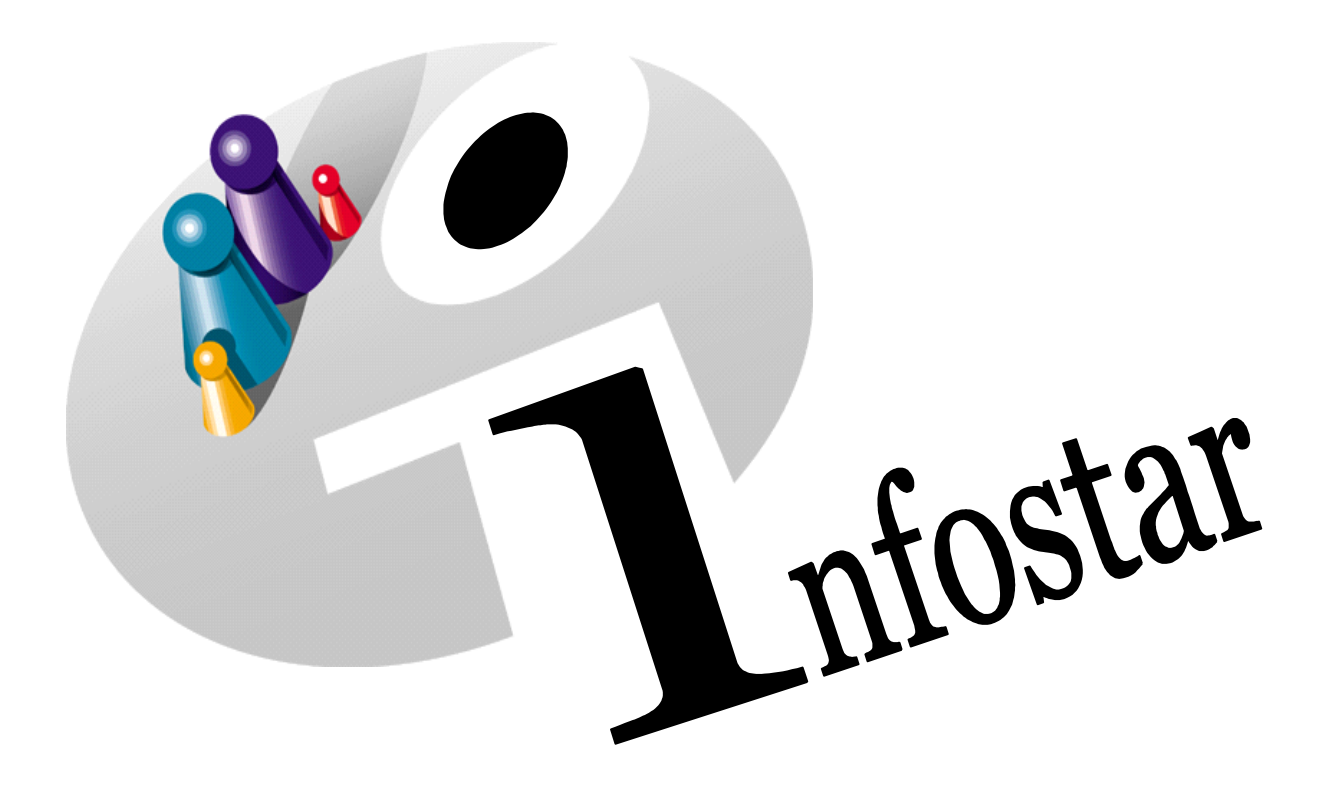

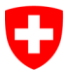

Schweizerische Eidgenossenschaft Confédération suisse Confederazione Svizzera Confederaziun svizra Département fédéral de justice et police DFJP

Office fédéral de la justice OFJ Domaine de direction Droit privé Unité Infostar UIS infostar@bj.admin.ch www.infostar.admin.ch

Etat: Décembre 2012

# Gestion des contacts 410.3

| 1. | Situation initiale | 3 |
|----|--------------------|---|
| 2. | Instruction        | 4 |

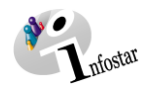

### 1. Situation initiale

La liste actuelle *Arrondissements de l'état civil avec adresses et lieux d'origine y relatifs* est remplacée par un service électronique Internet (banque de données pour les compétences). Les lieux d'origine, les communes ainsi que les adresses peuvent nouvellement être exportés directement d'Infostar.

La gestion des contacts incombe donc aux autorités de surveillance de l'état civil.

La mise à jour a lieu une fois par mois : les modifications apportées dans Infostar sont toujours transférées dans la banque de données des compétences le 2<sup>e</sup> jour du mois.

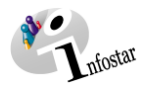

# 2. Instruction

Office AS canton / Rôle Surveillance; Présentation ci-dessous avec le canton des Grisons comme exemple.

| 🚰 Infostar / Menu d'accè | ès (ISR 0.00)         | el-von-Gra          | ubünden¶                 | X        |
|--------------------------|-----------------------|---------------------|--------------------------|----------|
| Fichier Traiter Réperto  | ires Divers Langues ? |                     |                          |          |
| 15≂                      |                       |                     |                          |          |
|                          |                       |                     |                          |          |
| Utilisateur              |                       |                     |                          |          |
| No utilisateur           | 49290                 | Gestion utilisateur | GENERAL                  | Classe 9 |
| Nom                      | Witschi               | Office              | AS GR                    | •        |
| Prénoms                  | Anita                 | Rôle                | Surveillance             |          |
| Initiales                | WIT                   |                     |                          |          |
|                          |                       |                     |                          |          |
|                          |                       |                     |                          |          |
|                          | Transactions          | dresses des offices | Appartenance à un office | ,        |
|                          |                       |                     |                          | -        |
|                          | Documents A           | dresses générales   | Attribution des rôles    |          |
|                          |                       |                     |                          |          |
|                          | Statistiques          |                     | Attribution des tâches   |          |
|                          | Listan                |                     |                          |          |
|                          | LISTES                |                     |                          |          |
|                          |                       |                     |                          | Info     |
|                          |                       |                     | TERMIN                   | AL S     |

Cliquer sur «Adresses des offices».

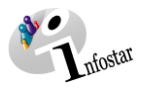

#### Recherche des offices: «Prise en charge par» et sélectionner «Détail».

| 🐏 Infostar / Rech                  | erche des off | ices (ISR 24.01) |             |            |                            |          | ×                     |
|------------------------------------|---------------|------------------|-------------|------------|----------------------------|----------|-----------------------|
| Fichier Traiter ?                  |               |                  |             |            |                            |          |                       |
| D # 5                              | <u>}</u>      |                  |             |            |                            |          |                       |
| Critères de rech<br>Code           | ierche        | ZAGR.            | Désignation |            |                            |          |                       |
| Туре                               |               |                  | •           | Valable    | Radié                      | Valat    | ble et radié          |
| Compétent pou                      | ır le lieu    |                  |             |            |                            |          | ?                     |
| Lieu principal                     |               |                  |             |            |                            |          |                       |
| Lieu philoipui                     |               |                  |             |            |                            |          |                       |
| Prise en charge                    | e             | Prise en char 🔻  | ABGR001     | AS GR      |                            |          | ?                     |
| Arrondissemer                      | nt            |                  |             |            | ? Langue                   | corresp. | •                     |
|                                    |               |                  |             |            |                            | L        |                       |
|                                    |               |                  |             |            |                            |          |                       |
| Liste des offices                  | 3             |                  |             |            |                            |          |                       |
| Code                               | Office        |                  |             | Valable du | Valable jusqu'au           | Lieu p   | Name 1 a 45 a a       |
| ZAGR024                            | EC Plessi     | IT               |             | 01.05.2002 |                            | Chur 🔺   |                       |
| ZAGR039                            | EC llanz      |                  |             | 01.05.2002 |                            | llanz/C  | Détail                |
| ZAGR044                            | EC Lumne      | zia/Lugnez       |             | 01.08.2002 |                            | Lumne    |                       |
| ZAGR055                            | EC Valpos     | schiavo          |             | 01.05.2002 |                            | Posch    | Prise en charge       |
| ZAGR106                            | EC Imbode     | en               |             | 31.01.2003 |                            | Domat    |                       |
| ZAGR107                            | EC Moesa      | ino              |             | 31.05.2003 |                            | Santa    | Competence arrondiss. |
| ZAGR112                            | EC Landqu     | Jart             |             | 01.05.2006 |                            | Landq    | Hiérarchie            |
| ZAGR115                            | EC Prattig    | au               |             | 01.10.2008 |                            | Schier - | Therarenie            |
| •                                  |               |                  |             |            |                            | 4        | Adresses              |
| Reprendre Nombre de positions 14 + |               |                  |             |            |                            |          |                       |
|                                    |               |                  |             |            |                            |          |                       |
| Rochorcha                          | a'l ah a      | utorité canto    | ah alan     | survoilla  | n <b>co</b> <i>«</i> Hiéra | rchie (  | le» et                |
|                                    |               |                  |             |            |                            |          |                       |
| selectionne                        | er «Deta      | all».            |             |            |                            |          |                       |
| 🚰 Infostar / Rech                  | erche des off | ices (ISR 24.01) |             |            |                            |          | ×                     |
| Fichier Traiter ?                  | •             |                  |             |            |                            |          |                       |
| D 🙀 1                              | ≥ ≜↓          |                  |             |            |                            |          |                       |

| Fichier Traiter ?      |                   |             |            |                  |            |                       |
|------------------------|-------------------|-------------|------------|------------------|------------|-----------------------|
|                        |                   |             |            |                  |            |                       |
| Critères de recherche  |                   |             |            |                  |            |                       |
| Code                   | ABGR.             | Désignation |            |                  |            |                       |
| Туре                   |                   | -           | Valable    | 🔘 Radié          | 🔘 Valab    | le et radié           |
| Compétent pour le lieu |                   |             |            |                  |            | ?                     |
| Lieu principal         |                   |             |            |                  |            | ?                     |
| Prise en charge        | Hiérarchie de 🔫 A | ABGR001     | AS GR      |                  |            | ?                     |
| Arrondissement         |                   |             |            | ? Langue         | corresp.   | •                     |
|                        |                   |             |            |                  |            |                       |
| Liste des offices      |                   |             |            |                  |            |                       |
| Code Office            |                   |             | Valable du | Valable jusqu'au | Lieu prine |                       |
| ABGR001 AS GR          |                   |             | 01.05.2002 |                  | Chur       | Nouvel office         |
|                        |                   |             |            |                  |            | Détail                |
|                        |                   |             |            |                  |            | Prise en charge       |
|                        |                   |             |            |                  |            | Compétence arrondiss. |
|                        |                   |             |            |                  |            | Hiérarchie            |
| < III                  |                   |             |            |                  | Þ          | Adresses              |
| Reprendre              |                   |             | Nombre     | de positions     | 1 +        |                       |

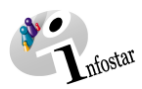

#### Cliquer sur «adresses».

| Infostar / Gestion de l'office (ISR 24.03) |                        |                                                                                                    |          |          |  |  |  |  |
|--------------------------------------------|------------------------|----------------------------------------------------------------------------------------------------|----------|----------|--|--|--|--|
| Fichier Allerà ?                           |                        |                                                                                                    |          |          |  |  |  |  |
| Code                                       | ZAGR024                | Valable du 01.05.2002 au Connexion à Infostar                                                                                                    | Oui 👻    |          |  |  |  |  |
| Désignation                                |                        |                                                                                                    |          |          |  |  |  |  |
| Allemand                                   | ZA Plessur             |                                                                                                    |          | ⇒        |  |  |  |  |
| Français                                   | EC Plessur             |                                                                                                    |          | _        |  |  |  |  |
| Italien                                    | US Plessur             |                                                                                                    |          |          |  |  |  |  |
| Rétho-romanche                             | ZA Plessur             |                                                                                                    |          |          |  |  |  |  |
| Туре                                       | Office de l'état civil | The second second secon |          |          |  |  |  |  |
| Lieu principal                             | 3901                   | Chur                                                                                                    | GR       | <b>@</b> |  |  |  |  |
| Arrondiss. principal                       | ZKGR024                | AEC Plessur                                                                                                    |          | <u>@</u> |  |  |  |  |
| Pris en charge par<br>Code                 | ABGR001                | AS GR                                                                                                    | ?        | <u>@</u> |  |  |  |  |
| Office successeur<br>Code                  |                        |                                                                                                    | ?        | <b>C</b> |  |  |  |  |
| Prise en charge                            | Compétence             | e arrondiss. Hiérarchie Numéros                                                                                                    | Adresses |          |  |  |  |  |
|                                            |                        | TERMI                                                                                                    | NAL      | S        |  |  |  |  |

## Adapter l'adresse et enregistrer.

| Infostar / Gestion des adresses (ISR 24.11)  | x |
|----------------------------------------------|---|
| Fichier Traiter ?                            |   |
|                                              |   |
| Office / Offices généraux ZAGR024 EC Plessur |   |
| 01 / 01<br>Titre / Nom / Institution         |   |
| Zivilstandsamt Plessur                       |   |
| Adresse / Case postale                       |   |
| Klostergasse 11                              |   |
| Postfach                                     |   |
| NPA Lieu                                     |   |
| 7002 Chur                                    | ? |
|                                              |   |
| Valable du au                                |   |
| 01.01.2009                                   |   |
| Reprendre Copier l'adresse                   |   |
| TERMINAL                                     | S |

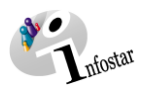

#### Cliquer sur «Numéros».

| Infostar / Gestion de l'office (ISR 24.03)                       |                                                |                                           |  |  |  |  |  |  |
|------------------------------------------------------------------|------------------------------------------------|-------------------------------------------|--|--|--|--|--|--|
| Fichier Allerà ?                                                 |                                                |                                           |  |  |  |  |  |  |
| Code ZAGR024 Valable du 01.05.2002 au Connexion à Infostar Oui v |                                                |                                           |  |  |  |  |  |  |
| Désignation                                                      |                                                |                                           |  |  |  |  |  |  |
| Allemand                                                         | ZA Plessur                                     | \$                                        |  |  |  |  |  |  |
| Français                                                         | EC Plessur                                     |                                           |  |  |  |  |  |  |
| Italien                                                          | US Plessur                                     |                                           |  |  |  |  |  |  |
| Rétho-romanche                                                   | ZA Plessur                                     |                                           |  |  |  |  |  |  |
| Туре                                                             | Office de l'état civi                          | Langue corresp. Allemand v                |  |  |  |  |  |  |
| Lieu principal                                                   | 3901                                           | Chur GR                                   |  |  |  |  |  |  |
| Arrondiss. principal                                             | ZKGR024                                        | AEC Plessur                               |  |  |  |  |  |  |
| Pris en charge par<br>Code                                       | Pris en charge par<br>Code ABGR001 AS GR ? 100 |                                           |  |  |  |  |  |  |
| Office successeur<br>Code                                        |                                                |                                           |  |  |  |  |  |  |
| Prise en charge                                                  | Compétenc                                      | e arrondiss. Hiérarchie Adresses Adresses |  |  |  |  |  |  |
|                                                                  |                                                | TERMINAL S                                |  |  |  |  |  |  |

Indiquer le no de téléphone, de fax et l'adresse e-mail et enregistrer. Veuillez prendre le type d'écriture suivant +41 99 999 99 99.

| ier ?                                       |                      |                  |                     |
|---------------------------------------------|----------------------|------------------|---------------------|
| <u></u> ₽                                   | ×                    |                  |                     |
| Office                                      | ZAGR024              | EC Plessur       |                     |
| Type                                        |                      | Numéro           | No de l'utilisateur |
| ype                                         |                      |                  |                     |
| ype                                         |                      |                  |                     |
| , pe                                        |                      |                  |                     |
| Jpe                                         |                      | III              |                     |
| D. de tél                                   | éphone 1             |                  |                     |
| D. de tél<br>0. de tél<br>0. de fax<br>mail | éphone 1<br>éphone 2 | III<br>Supprimer |                     |

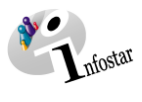

| Infostar / Gestion des numéros (ISR 24.13) |                                                                     |                     |  |  |  |  |  |  |
|--------------------------------------------|---------------------------------------------------------------------|---------------------|--|--|--|--|--|--|
| Fichier ?                                  |                                                                     |                     |  |  |  |  |  |  |
|                                            |                                                                     |                     |  |  |  |  |  |  |
| Office ZAGR024                             | EC Plessur                                                          |                     |  |  |  |  |  |  |
|                                            |                                                                     |                     |  |  |  |  |  |  |
| Туре                                       | Numéro                                                              | No de l'utilisateur |  |  |  |  |  |  |
| No. de téléphone 1                         | +41 99 999 99 99                                                    | Witschi             |  |  |  |  |  |  |
| ٠                                          | 11                                                                  | •                   |  |  |  |  |  |  |
| No. de fax                                 | <ul> <li>+41 88 888 88 88</li> <li>er</li> <li>Supprimer</li> </ul> |                     |  |  |  |  |  |  |
|                                            |                                                                     | TERMINAL            |  |  |  |  |  |  |